## M301 プロジェクターの起動

お問合せ メディ

## メディアセンター内線: **3068** 12号館講師控室 内線: **2174**

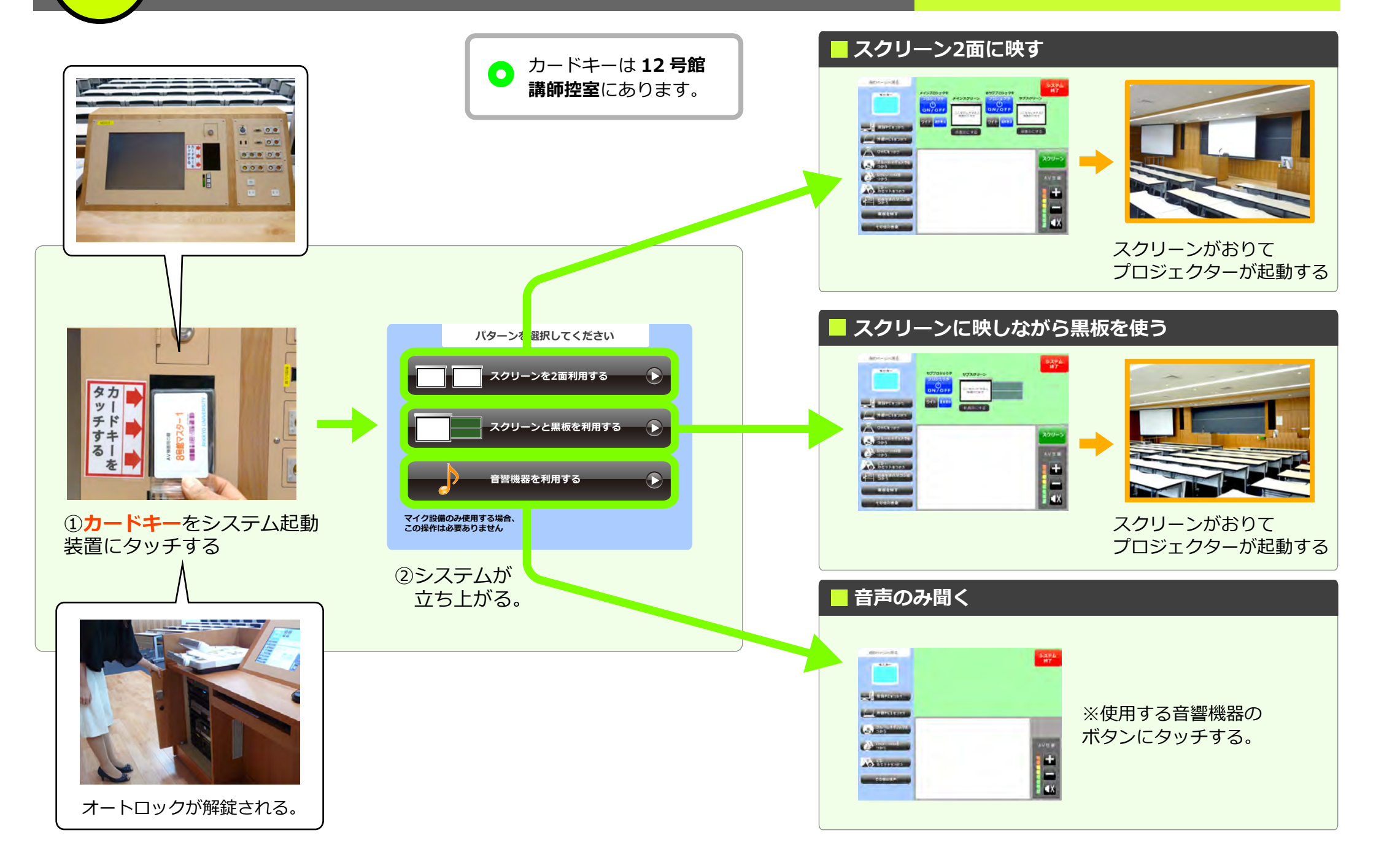

マイクをつかう

M301

お問合せメディアセンター 内線: 306812 号館講師控室内線: 2174

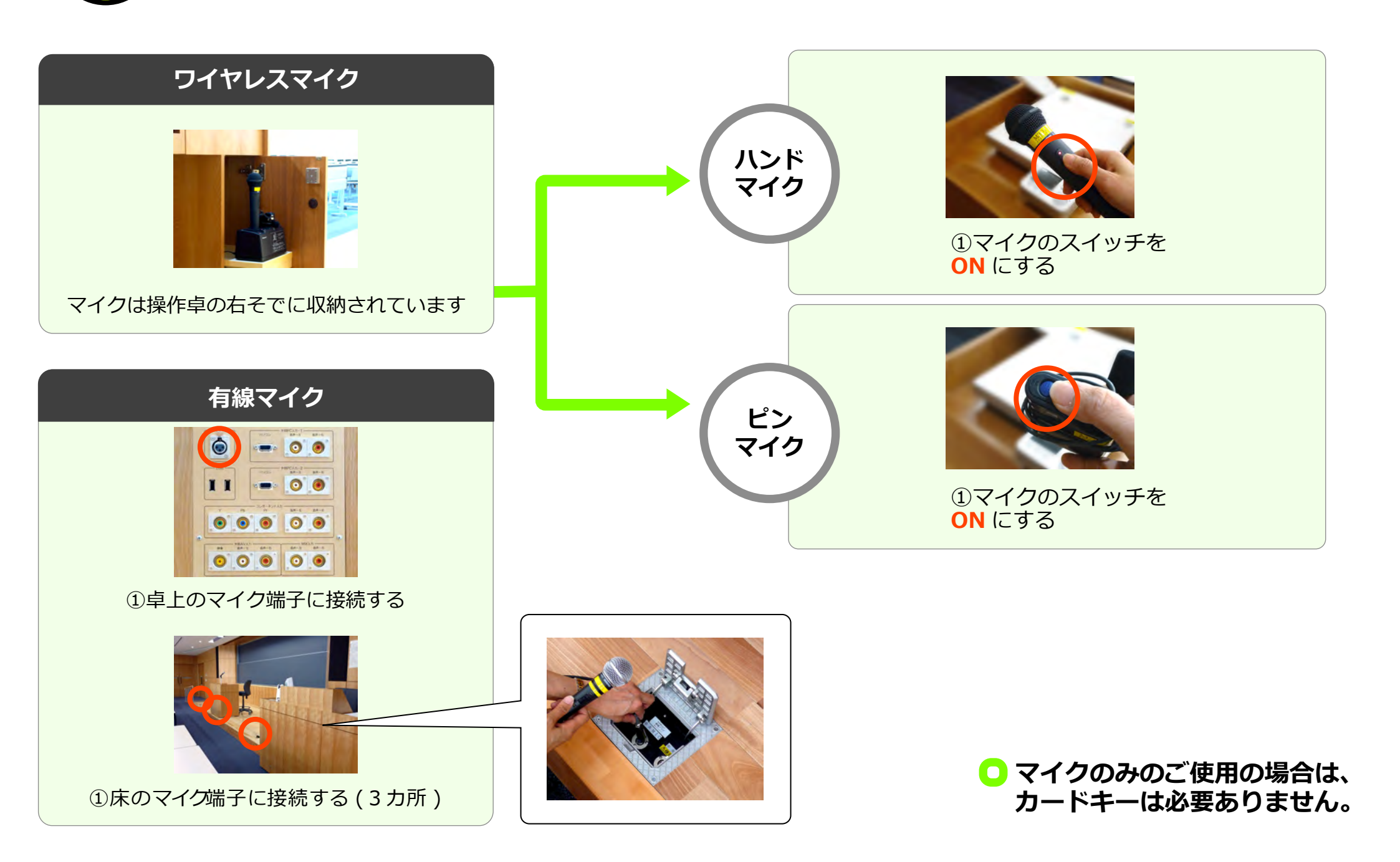

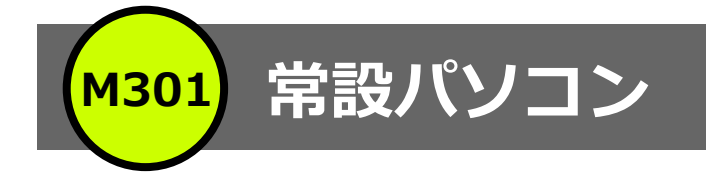

## ① プロジェクタの起動ページを参考にプロジェクターを起動させる。

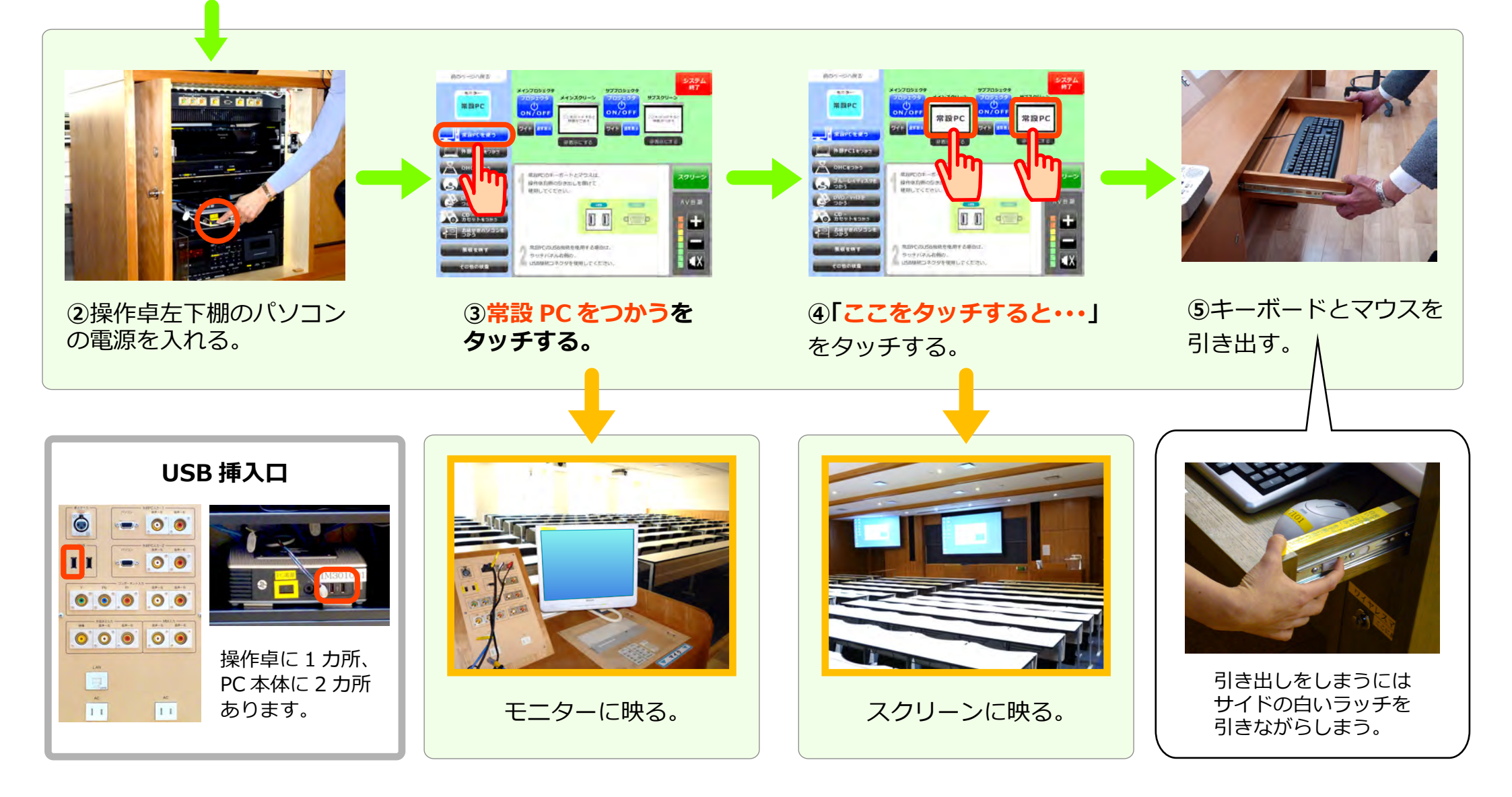

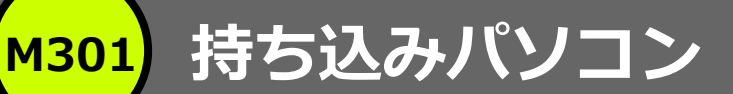

## ①プロジェクターの起動ページを参考にプロジェクターを起動させる。

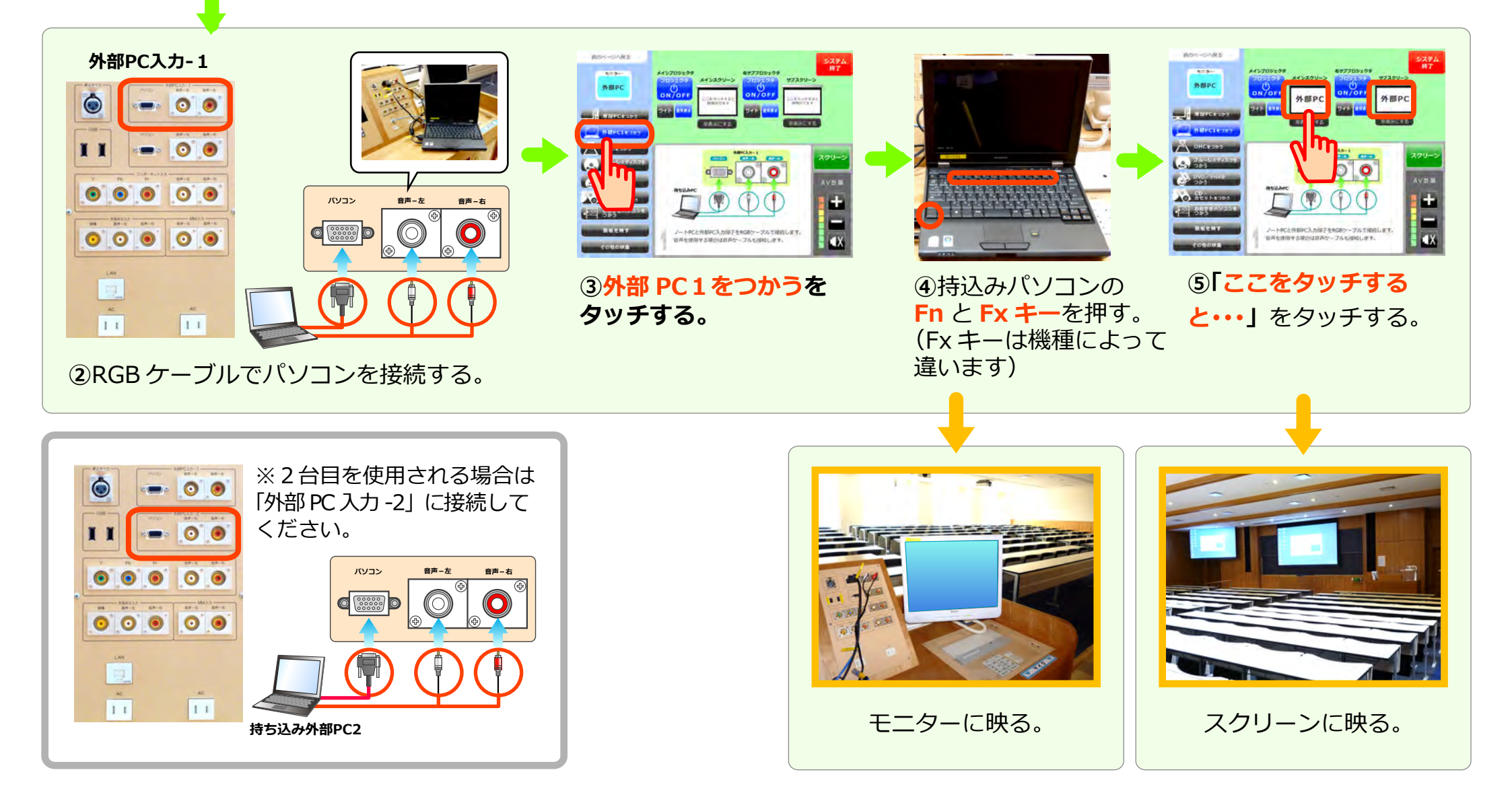

M301 OHC(教材提示装置)

お問合せメディアセンター 内線: 306812号館講師控室内線: 2174

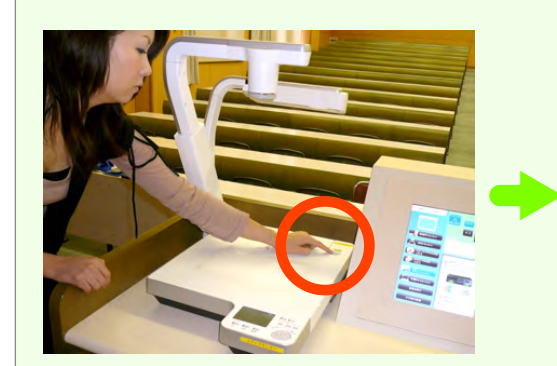

①OHCの電源を入れる。

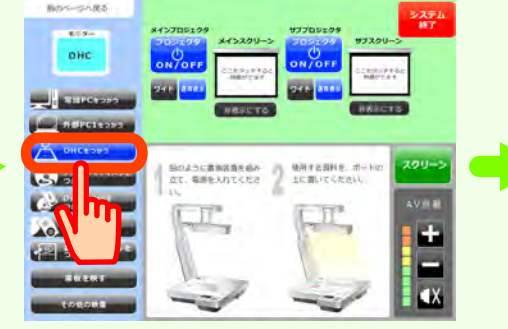

②タッチパネルの OHC を つかうをタッチする。

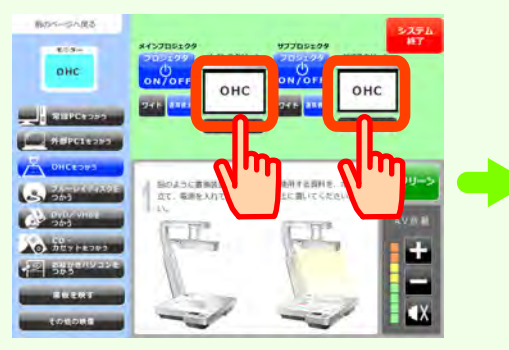

③「ここをタッチする…」を タッチする。

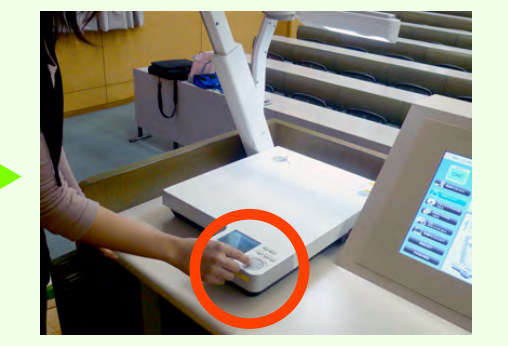

④「<mark>望遠</mark>」、「広角」を調整 する。 ↓

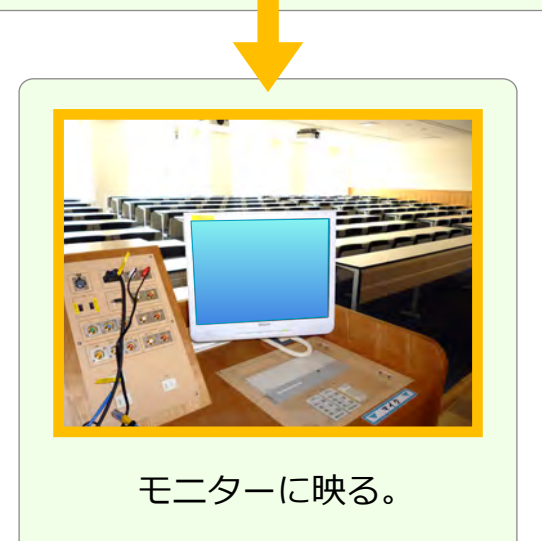

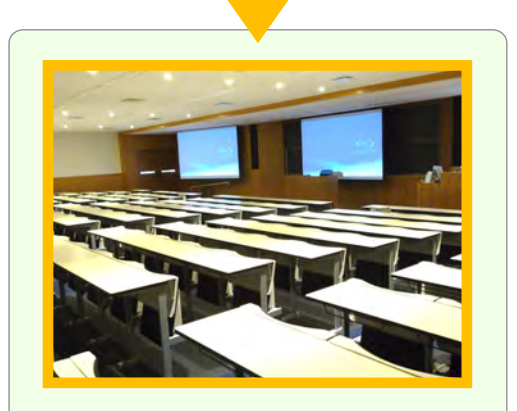

スクリーンに映る。

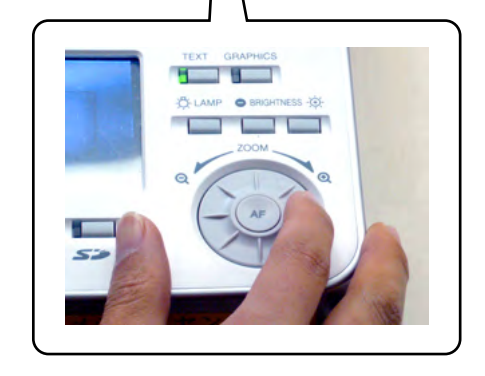

м301 ブルーレイ/DVD/ビデオ

お問合せ メ

メディアセンター内線: **3068** 12号館講師控室 内線: **2174** 

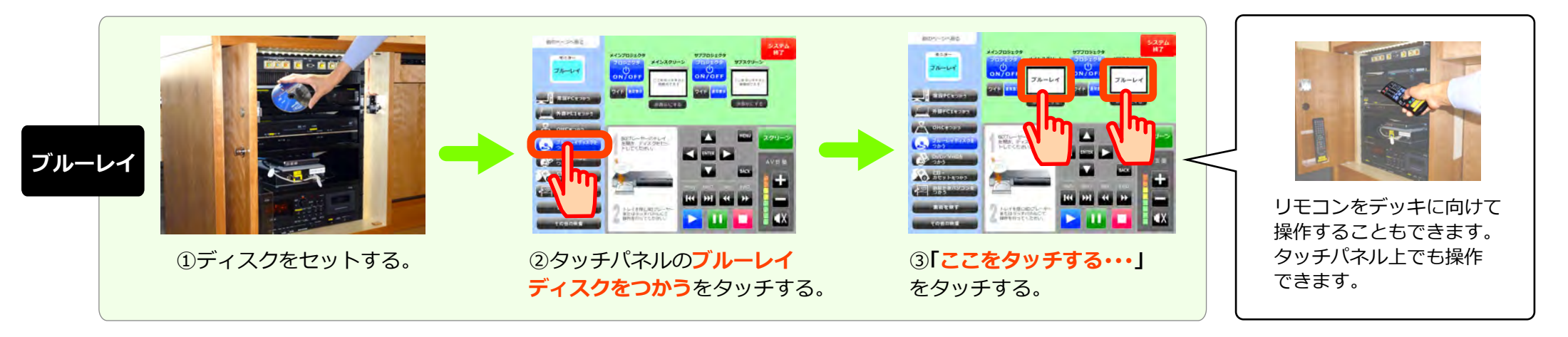

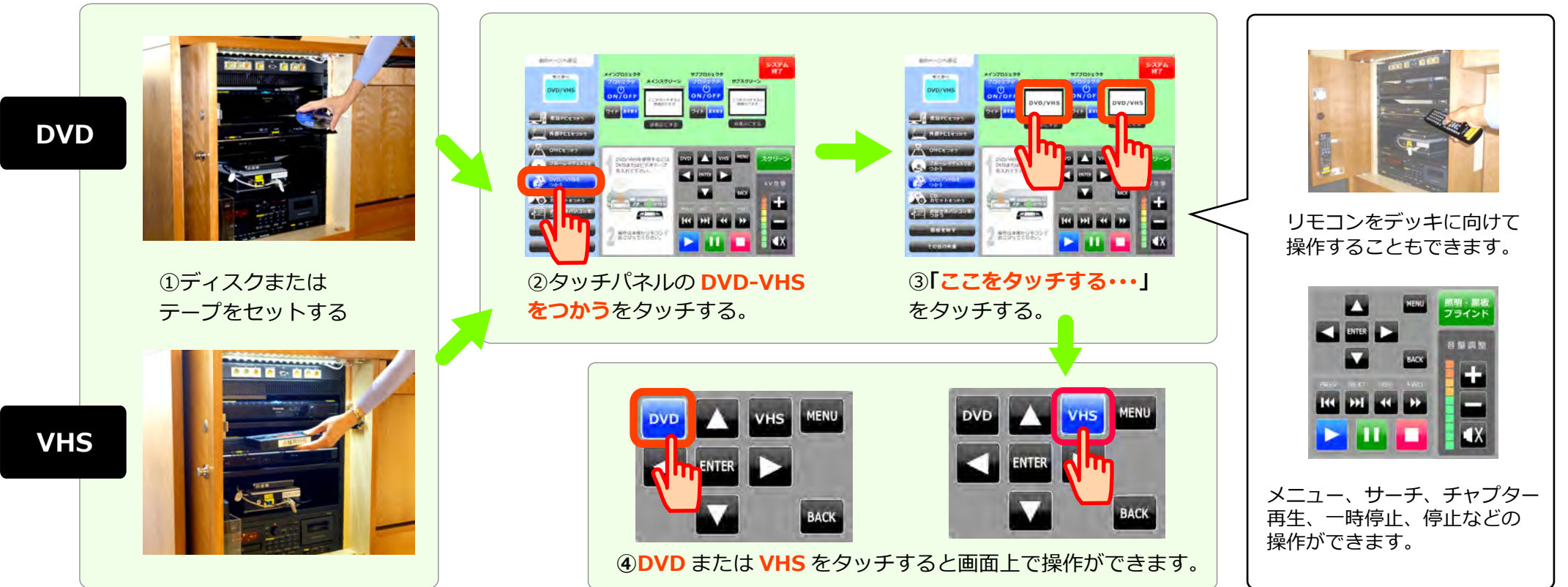

M301 お絵かきパソコン

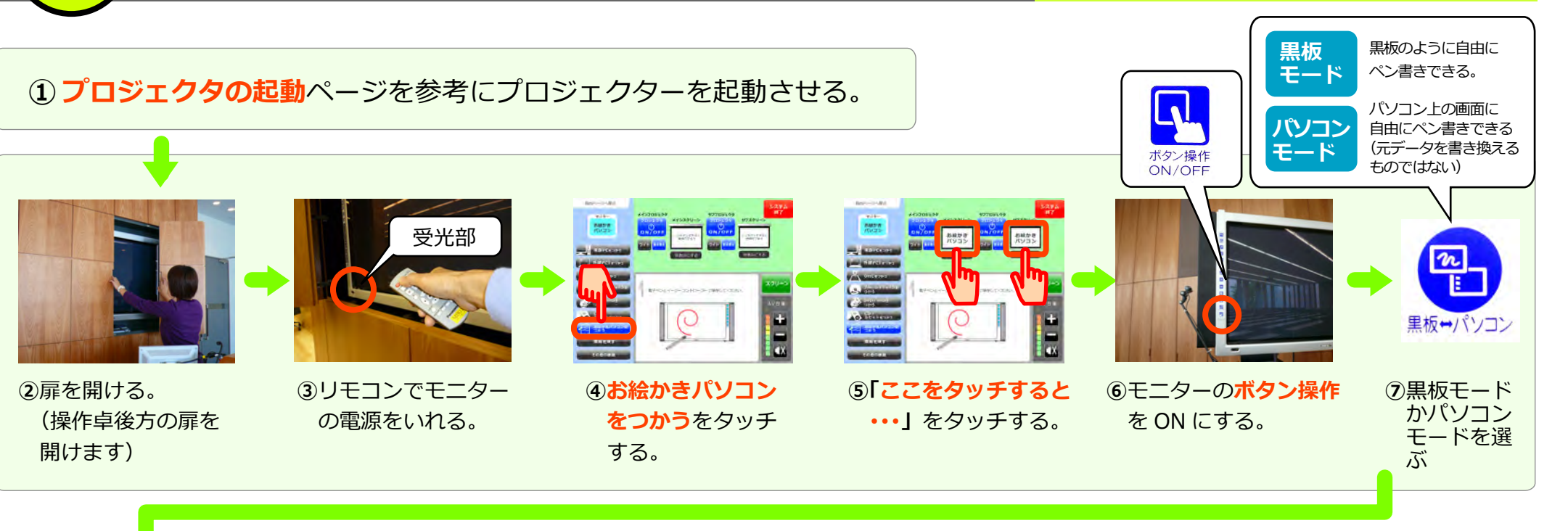

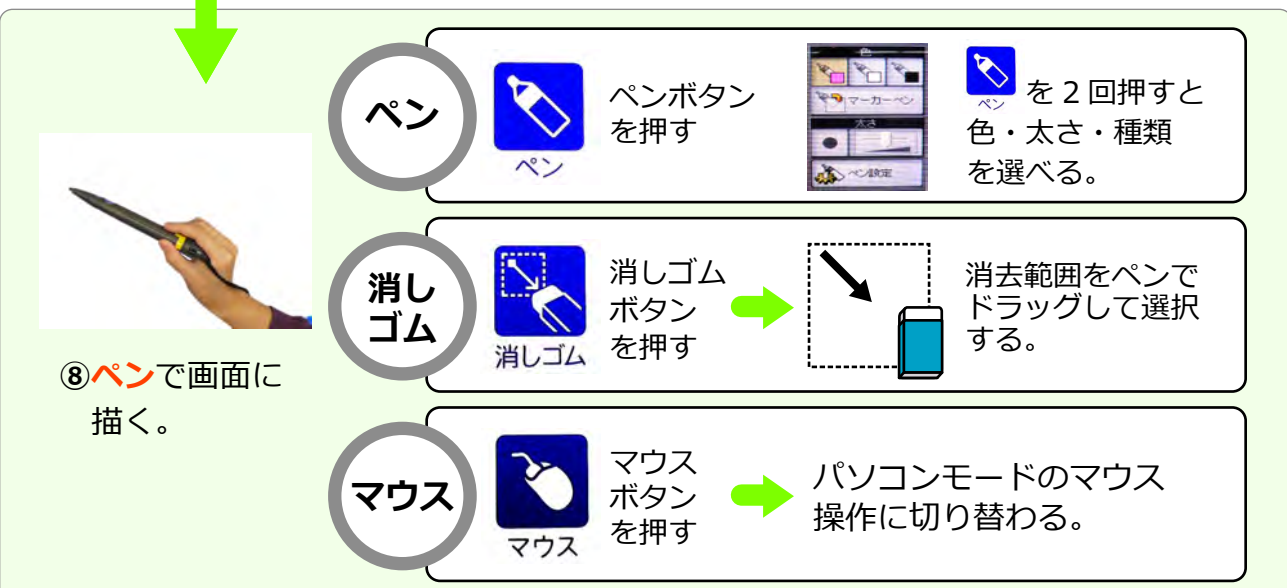

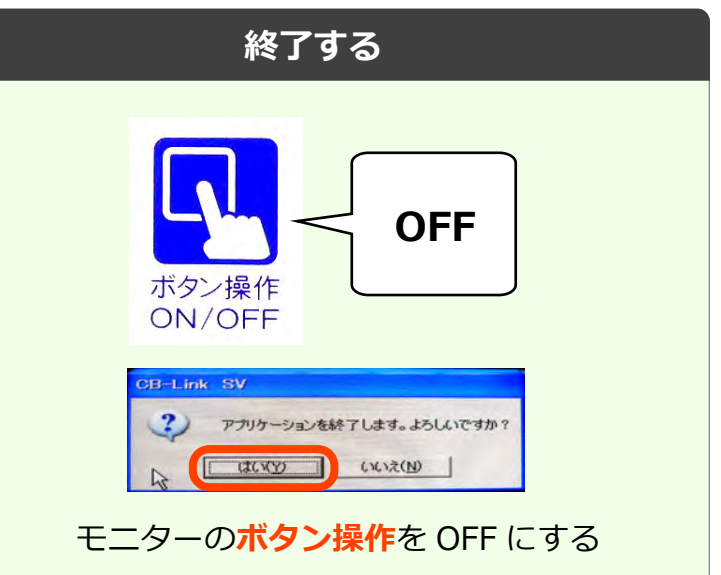

CD、カセット

M301

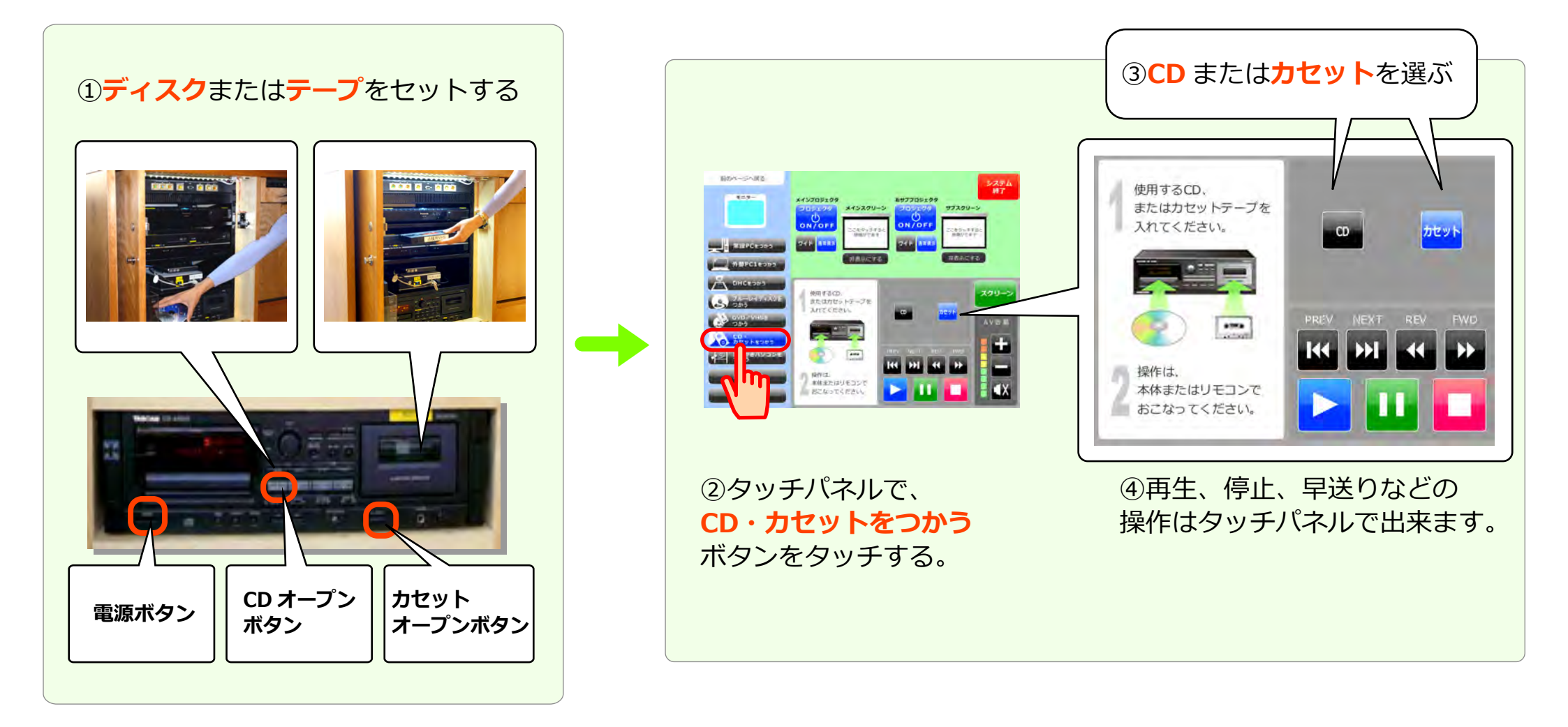

照明、黒板、ブラインド

M301

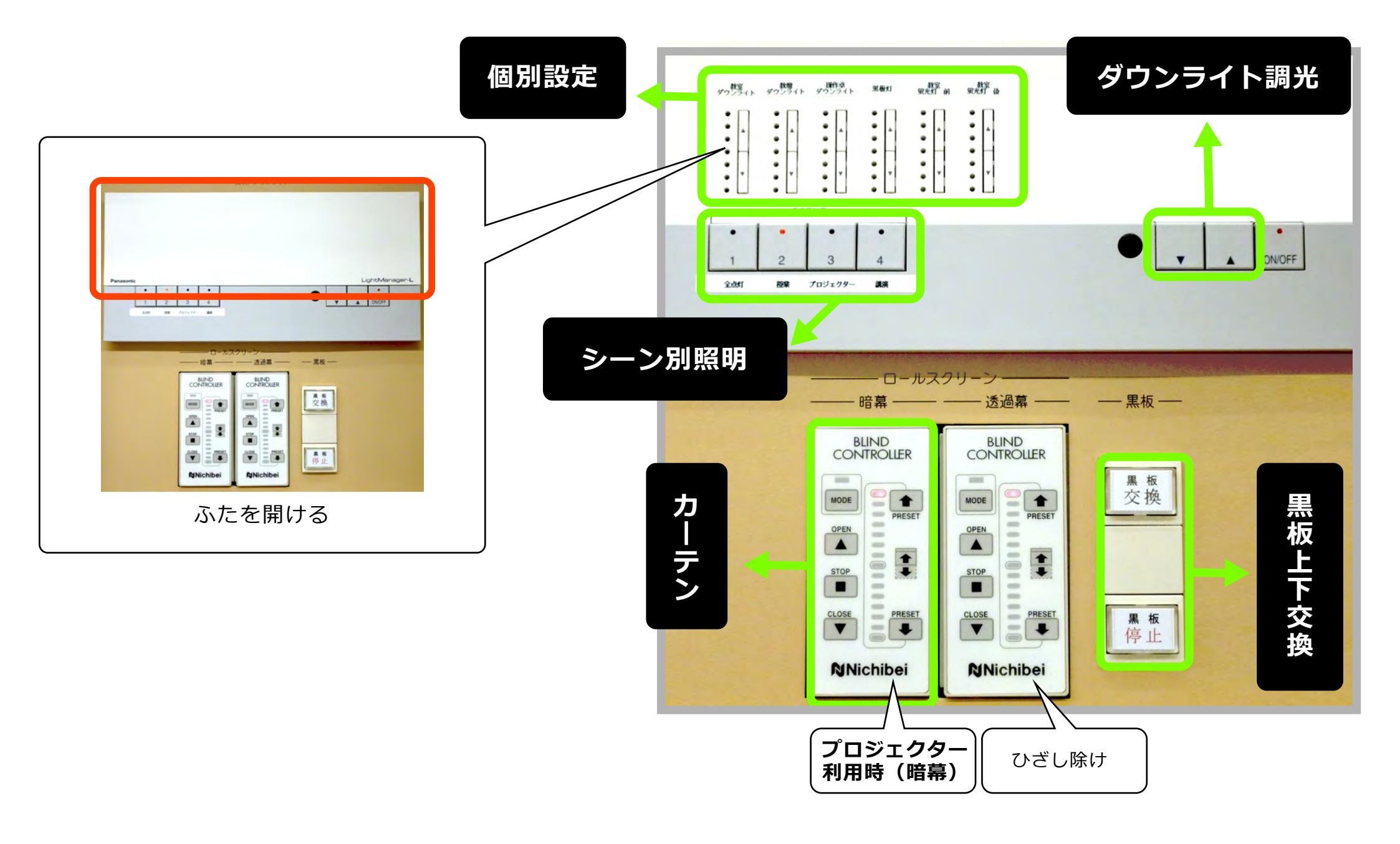

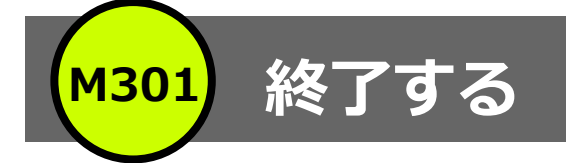

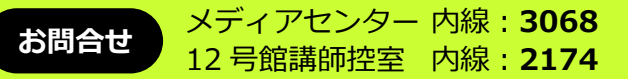

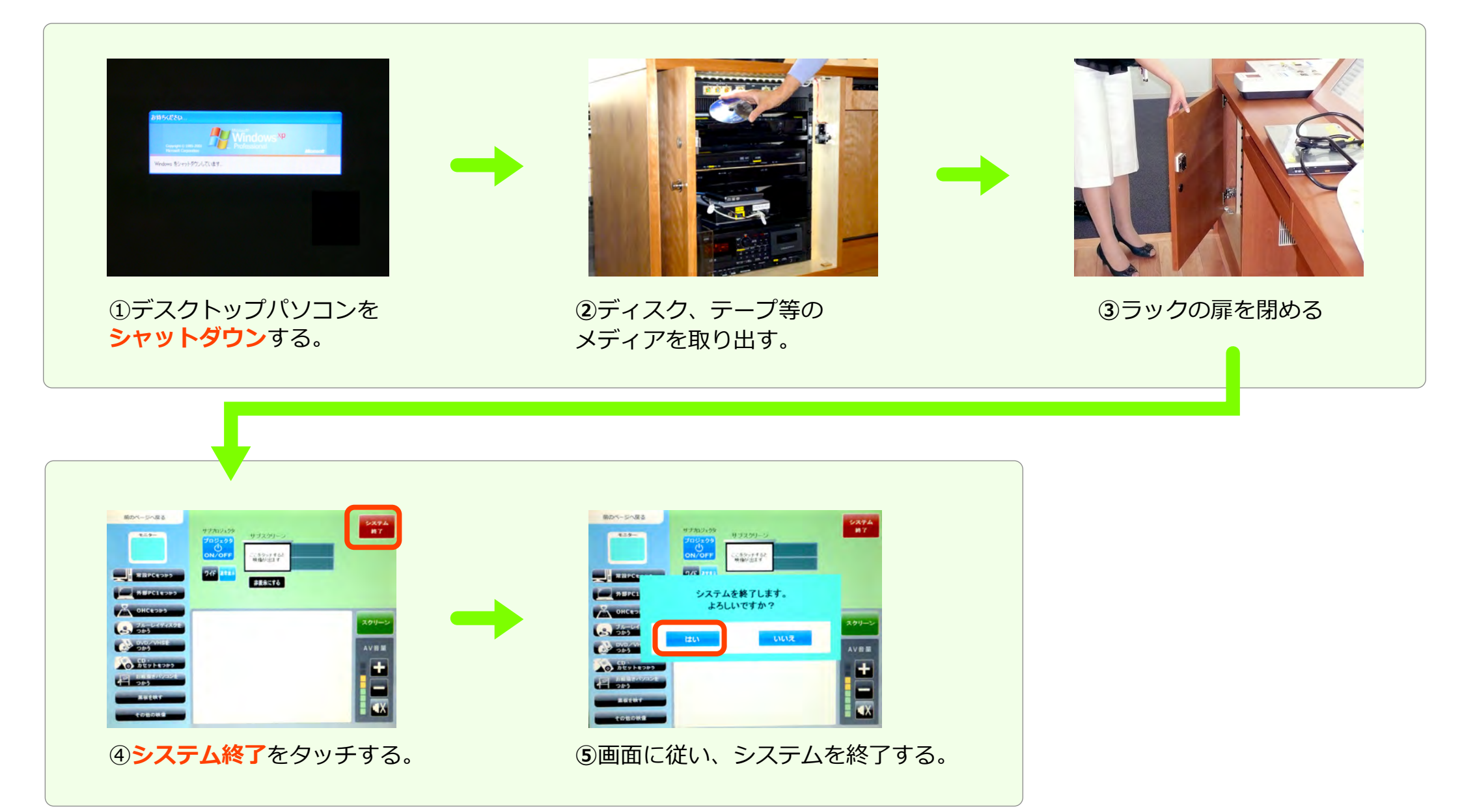